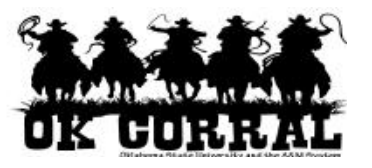

## In This Guide

✓ Creating a Recurring Search Report

If you are creating an advanced search that looks at data from "Last Month" or "Last Week" you can schedule this search to run each month (or each week) and create a report for you. If you choose a saved search with a date range of "Last Month" a monthly report is created. The data needed for this look at the last month is available beginning the 2<sup>nd</sup> day of the month. If you choose a saved search with a date range of "Last Week" a weekly report is created.

A Recurring Search Report can only be created from a Saved Search. Please see the procedure document titled "Creating a Saved Search" for more information on how to do this.

## Procedure (Creating a new Recurring Search Report)

1. Step 6 of the "Creating a Saved Search" document discusses creating a Saved Search from the Advanced Search page. A Recurring Search Report can only be created by using a Saved Search that uses "Last Week" or "Last Month" in the date information.

| ñ          |                                                                             |                              | JAMES MICHAEL GARDNER 🔻          | 🛧 Action Items 2 | Notifications | 📜 57.85 USD 🖸 | 2<br>? |
|------------|-----------------------------------------------------------------------------|------------------------------|----------------------------------|------------------|---------------|---------------|--------|
| ١          | Orders & Documents      Document Search      Search Documents      Document | nt Search                    |                                  |                  |               | D Logout      | t      |
|            | Go to: sim                                                                  | ple search   my requisitions | my purchase orders   my invoices |                  |               |               |        |
| 1          | Search Requisitions                                                         |                              |                                  | simple search    | 1             |               |        |
| 2          |                                                                             | G                            | 2                                | Simple Scale     |               |               | E      |
| ŵ          | Requisition Identification                                                  |                              |                                  |                  |               |               |        |
| ш.         | Requisition Number(s)                                                       |                              |                                  |                  |               |               |        |
| Ð.,        | Requisition Name                                                            |                              |                                  |                  |               |               |        |
|            | Requisition Information                                                     |                              |                                  |                  |               |               |        |
| lile.      | Participant(s)                                                              |                              |                                  | م                |               |               |        |
|            | Prepared For                                                                |                              |                                  | م                |               |               |        |
| <b>₽</b> ₽ | Prepared By                                                                 |                              |                                  | م                |               |               |        |
|            | Approved By                                                                 |                              |                                  | م                |               |               |        |
| •          | Date                                                                        | Submit Date                  | ✓ All Dates                      |                  |               |               |        |
|            | Total Amount                                                                |                              | All Dates                        |                  |               |               |        |
|            | Supplier                                                                    |                              | Custom Date Range                | م                |               |               |        |
|            | Department                                                                  |                              | Days                             | م                |               |               |        |
|            | Department                                                                  |                              | Last 30 days                     |                  |               |               |        |
|            | Item/Product Information                                                    |                              | Last 60 days                     |                  |               |               |        |
|            | Catalog Number(SKU)                                                         |                              | Last 90 days                     |                  |               |               |        |
|            | Product Description                                                         |                              | Yesterday                        |                  |               |               |        |
|            | Commodity Code                                                              |                              | Today                            | م                |               |               |        |
|            | Form Name                                                                   |                              | Last Week                        |                  |               |               |        |
|            | Form Type                                                                   |                              | Calendar                         | م                |               |               |        |
|            | Product Flags                                                               | Controlled substan           | ce                               |                  |               |               |        |
|            |                                                                             | 🔲 🌢 Green                    | Last Month                       |                  |               |               |        |
|            |                                                                             | 🔲 😔 Rad Minor                | Previous Year                    |                  |               |               |        |
|            |                                                                             | 🔲 🛟 Recycled                 | 🗖 🍕 Fiscal                       |                  |               |               |        |
| <b>00</b>  |                                                                             | 🔲 😪 Toxin                    | Fiscal Year-To-Date              |                  |               |               |        |
|            | Purchase Order Identificatio                                                | n                            | Frevious riscai real             |                  |               |               |        |

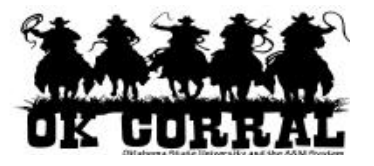

2. For this example we are going to create a Saved Search that looks for Requisitions with the date set at "Last Week". On the Advanced Search page you have many other criteria that can be added to your search but we are keeping it simple for the sake of this example.

| 0, | Prepared By              |                              |                              | ~ |
|----|--------------------------|------------------------------|------------------------------|---|
|    | Approved By              |                              |                              | Q |
| •  | Date                     | Submit Date 👻                | All Dates 💌                  |   |
|    | Total Amount             | •                            | All Dates 🔺                  |   |
|    | Supplier                 |                              | Custom Date Range            | م |
|    | Department               |                              | Last 7 days                  | م |
|    | Item/Product Information |                              | Last 30 days<br>Last 60 days |   |
|    | Catalog Number(SKU)      |                              | Last 90 days                 |   |
|    | Product Description      |                              | Yesterday                    |   |
|    | Commodity Code           |                              | Today                        | م |
|    | Form Name                |                              |                              |   |
|    | Form Type                |                              | Calendar                     | Q |
|    | Product Flags            | 🔲 🛱 Controlled substance 🔲 🖡 | Month-To-Date                |   |

3. After selecting "Requisitions" and a time frame of "Last Week" we hit the blue "Go" button at the top or bottom of the Advanced Search page.

| ñ |                                                               | JAMES MICHAEL GARDNER 🔻                                                   | Action Items 2 | Notifications | 🗎 57.85 USD 🔍 🔶 |
|---|---------------------------------------------------------------|---------------------------------------------------------------------------|----------------|---------------|-----------------|
| ١ | Orders & Documents      Document Search      Search Documents | > Document Search                                                         |                |               | DLogout         |
|   | Search Requisiti                                              | Go to: simple search   my requisitions   my purchase orders   my invoices | simple search  |               |                 |
| 6 |                                                               | Go                                                                        |                |               | E               |
| 血 | <b>Requisition Ide</b><br>Requisition No                      | tification<br>mber(s)                                                     |                |               |                 |
| 1 | Requisition Na                                                |                                                                           |                |               |                 |

4. A page should be generated that displays the results of your search. In this case there were a *lot* of results so a page is generated that displays the first page of the search results.

| ñ          | ALAULAULANALAU<br>DK CORRELAL                |                                     |                                     | JAMES MICHAEL GARDNER 🔻                           | 🗙 Action Items S               | Notifications   🍹        | 57.85 USD 🔍          |  |  |
|------------|----------------------------------------------|-------------------------------------|-------------------------------------|---------------------------------------------------|--------------------------------|--------------------------|----------------------|--|--|
|            | Orders & Documents > Document Search         | $ \rangle$ Search Documents $	imes$ | <ul> <li>Document Search</li> </ul> |                                                   |                                |                          | 🔁 Logout             |  |  |
|            | Start New Search Edit Search                 |                                     |                                     |                                                   |                                |                          |                      |  |  |
|            | Showing 1 - 200 of 686 Results               |                                     |                                     | Last Week (8/31/2014-9/6/201                      | Last Week (8/31/2014-9/6/2014) |                          |                      |  |  |
| 4          | Filtered by                                  | Results Per Page 20                 | 00 🔻                                | Sort by: Best match                               |                                |                          | 🕶 of 4 🕨 🗈 📍         |  |  |
|            | Type: Requisitions<br>Date Type: Submit Date | Requisition No.                     | Supplier(s)                         | Requisition Name                                  | Requisitioner                  | Requisition<br>Date/Time | Requisition<br>Total |  |  |
| 血          | Date Range: Last Week                        | ✓ 53944212 🔍                        | Staples                             | 2014-09-05 jamlamb 01                             | Jamey Lamb                     | 9/5/2014 5:18 PM         | 85.77 USD            |  |  |
|            | Save Search Export Search                    | 🗸 53930935 🗟 🕅                      | FIA CARD SERVICES NTL<br>ASSOC      | Sahlu - Kenya Scholars                            | TILAHUN SAHLU                  | 9/5/2014 4:57 PM         | 3,385.20 USD         |  |  |
|            |                                              | 🗸 53938569 🖻                        | Staples                             | M Hamilton Supplies                               | NICOLE Y STANLEY               | 9/5/2014 4:35 PM         | 10.02 USD            |  |  |
| <u>u.</u>  | L. Refine Search Results P ?<br>Type         | 🗸 53941116 🗟 🕅                      | CSGS                                | 2014-09-05 mpenny 01 CSGS 2015<br>MEMBERSHIP DUES | JENNIFER A MYRICK              | 9/5/2014 4:35 PM         | 150.00 USD           |  |  |
| <b>₽</b> ₽ | Requisitions •                               | 🗸 53942788 🗟 🕅                      | L&M OFFICE FURNITURE                | 2014-09-05 L&M                                    | CHARYL LYNN TURNER             | 9/5/2014 4:34 PM         | 80.00 USD            |  |  |

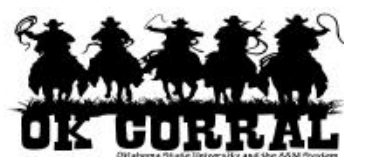

5. On the left side of the search results, inside the box labeled "Filtered by", you will see a blue button labeled "Save Search". In order to create a recurring report we will first need to create a saved report, so click on the blue "Save Search button.

| ñ          | OK CORRAL                                    |                                          |                                | JAMES MICHAEL GARDNER 🔻                           | 🛉 🗙 🛛 Action Items 🛛 5 | Notifications 🗎          | 57.85 USD Q          |
|------------|----------------------------------------------|------------------------------------------|--------------------------------|---------------------------------------------------|------------------------|--------------------------|----------------------|
|            | Orders & Documents > Document Search         | :h $ ightarrow$ Search Documents $	imes$ | Document Search                |                                                   |                        |                          | D Logout             |
|            | Start New Search Edit Search                 |                                          |                                |                                                   |                        |                          |                      |
|            |                                              | Showing <b>1</b> - <b>200</b> of 60      | 86 Results                     | Last Week (8/31/2014-9/6/2014                     | 4)                     |                          |                      |
|            | Filtered by                                  | Results Per Page 20                      | 00 🔻                           | Sort by: Best match                               |                        | Page 1                   | • of 4 🕨 🗎 📍         |
|            | Type: Requisitions<br>Date Type: Submit Date | Requisition No.                          | Supplier(s)                    | Requisition Name                                  | Requisitioner          | Requisition<br>Date/Time | Requisition<br>Total |
| ≞          | Date Range: Last Week                        | ✓ 53944212 🗟                             | Staples                        | 2014-09-05 jamlamb 01                             | Jamey Lamb             | 9/5/2014 5:18 PM         | 85.77 USD            |
| 2          | Save Search Export Search                    | ✓ 53930935 🗟 Û                           | FIA CARD SERVICES NTL<br>ASSOC | Sahlu - Kenya Scholars                            | TILAHUN SAHLU          | 9/5/2014 4:57 PM         | 3,385.20 USD         |
|            |                                              | ✓ 53938569 <a>A</a>                      | Staples                        | M Hamilton Supplies                               | NICOLE Y STANLEY       | 9/5/2014 4:35 PM         | 10.02 USD            |
| <u>ll.</u> | Refine Search Results P ?                    | ✓ 53941116 🗟 Û                           | CSGS                           | 2014-09-05 mpenny 01 CSGS 2015<br>MEMBERSHIP DUES | JENNIFER A MYRICK      | 9/5/2014 4:35 PM         | 150.00 USD           |
| e);        | Requisitions 🔻                               | 🗸 53942788 🗟 🕅                           | L&M OFFICE FURNITURE           | 2014-09-05 L&M                                    | CHARYL LYNN TURNER     | 9/5/2014 4:34 PM         | 80.00 USD            |
|            | Date Range                                   | · roomere 🖻                              |                                | **                                                |                        | 0/5/0014 4:07 014        | FC7 00 LICD          |

6. This will open a pop-up window titled "Add to Saved Searches"

| <b>.</b> | Filtered by                                  | Results Per Page 200 - Sort by: Best match | •                               |      | ✓ Page 1                 | 🕶 of 5 🕨 🗈 🤋         |
|----------|----------------------------------------------|--------------------------------------------|---------------------------------|------|--------------------------|----------------------|
|          | Type: Requisitions<br>Date Type: Submit Date | Add to Saved Searches                      | D 🖸 ? X                         | r    | Requisition<br>Date/Time | Requisition<br>Total |
|          | Date Range: Last 7 days                      | Step 1: Edit Saved Document Search Details |                                 |      | 8/27/2014 2:49 PM        | 61.27 US             |
| 8        | Save Search Export Search                    | Document Search Nickname                   |                                 | MS   | 8/27/2014 2:33 PM        | 152.20 USE           |
| 1        |                                              |                                            |                                 |      | 8/27/2014 2:32 PM        | 1,564.47 USC         |
| hl.      | Refine Search Results 🗈 ?                    | Add Description                            |                                 | RNER | 8/27/2014 2:29 PM        | 7,327.00 USE         |
|          | Туре                                         | Step 2: Select Destination Folder          |                                 |      |                          |                      |
| a        | Requisitions 💌                               | R New                                      |                                 |      | 8/27/2014 2:27 PM        | 284.78 USL           |
|          | Date Range                                   |                                            | ·                               |      | 8/27/2014 2:26 PM        | 133.40 USE           |
| •        | Last 7 days 💌                                | Personal                                   |                                 |      |                          |                      |
|          | Workflow Status                              | odmit                                      | =                               |      | 8/27/2014 2:22 PM        | 139,406.94 USE       |
|          | Completed (629)                              | Shared                                     |                                 |      | 8/27/2014 2:14 PM        | 9.30 USE             |
|          | Pending (247)                                | Compellent Orders                          |                                 |      |                          |                      |
|          | Withdrawn (20)                               | Library Acquisitions                       |                                 | ITT  | 8/2//2014 2:09 PM        | 67,698.48 USL        |
|          |                                              | Psychology Department                      |                                 | ORD  | 8/27/2014 2:01 PM        | 84.24 USE            |
|          | Supplier                                     | Requisitions                               | -                               |      |                          |                      |
|          | Staples (162)                                |                                            |                                 | .E   | 8/27/2014 2:00 PM        | 85.10 USE            |
|          | Dell (36)                                    | Save Cancel                                |                                 |      |                          |                      |
|          | GovConnection (16) [more]                    | TULSA                                      | cialist U8-27-14 Lisa K Jenkins |      | 8/27/2014 1:58 PM        | 191.71 USE           |

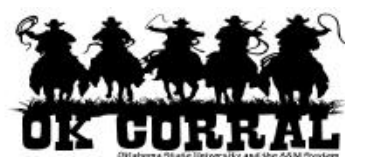

7. This page allows you to give your search a nickname so that you will recognize it when you see it again. We're naming this search "Req-Last 7 Days". You can also add a description by clicking on the "Add Description" link if you like.

| ×      | Type: Requisitions<br>Date Type: Submit Date | Add to Saved Searches                      | □ ? X | 1    | Requisition<br>Date/Time | Requisition<br>Total |
|--------|----------------------------------------------|--------------------------------------------|-------|------|--------------------------|----------------------|
| Ш<br>Ш | Date Range: Last 7 days                      | Step 1: Edit Saved Document Search Details |       |      | 8/27/2014 2:49 PM        | 61.27 USD            |
| a      | Save Search Export Search                    | Document Search Nickname                   |       | MS   | 8/27/2014 2:33 PM        | 152.20 USD           |
| 4      |                                              | Req-Last 7 Days                            |       |      | 8/27/2014 2:32 PM        | 1,564.47 USD         |
| La I   | Refine Search Results 2                      | Add Description                            |       | RNER | 8/27/2014 2:29 PM        | 7,327.00 USD         |
| ш.     | Туре                                         | Step 2: Select Destination Folder          |       |      |                          |                      |
| ക      | Requisitions 👻                               | 😰 New                                      |       |      | 8/27/2014 2:27 PM        | 284.78 USD           |
|        | Date Range                                   |                                            | ^     |      | 8/27/2014 2:26 PM        | 133.40 USD           |
| ~      | Last 7 days                                  | Personal                                   |       |      |                          |                      |

8. If you have already created a folder to keep your saved searches in you can select that at this time. If you need to create a folder you should select the "New" button under the "Step 2: Select Destination Folder" heading.

|            | Type: Requisitions<br>Date Type: Submit Date | Add to Saved Searches                      | D 2 ? | x    | Requisition<br>Date/Time | Requisition<br>Total |
|------------|----------------------------------------------|--------------------------------------------|-------|------|--------------------------|----------------------|
| Ē          | Date Range: Last 7 days                      | Step 1: Edit Saved Document Search Details |       |      | 8/27/2014 2:49 PM        | 61.27 USD            |
|            | Save Search Export Search                    | Document Search Nickname                   |       | MS   | 8/27/2014 2:33 PM        | 152.20 USD           |
| 1          |                                              | Req-Last 7 Days                            |       |      | 8/27/2014 2:32 PM        | 1,564.47 USD         |
| 1.0        | Refine Search Results 2                      | Add Description                            |       | RNE  | R 8/27/2014 2:29 PM      | 7,327.00 USD         |
| <u>lh.</u> | Туре                                         | Step 2: Select Destination Folder          |       | - 84 |                          |                      |
| <b>_</b>   | Requisitions                                 | Rev New                                    |       | - 84 | 8/27/2014 2:27 PM        | 284.78 USD           |
| 0,         | Date Range                                   | Personal                                   |       | ^    | 8/27/2014 2:26 PM        | 133.40 USD           |

9. This will allow you to create your new folder in the "personal folder" area, the "shared folder" area, or in a subfolder area if that is appropriate. We're going to put our saved search in the "personal folder" area so we will select "Top level personal folder".

|           | Type: Requisitions<br>Date Type: Submit Date | Add to Saved Searches                      | x    | Requisition<br>Date/Time | Requisition<br>Total |
|-----------|----------------------------------------------|--------------------------------------------|------|--------------------------|----------------------|
| Ê         | Date Range: Last 7 days                      | Step 1: Edit Saved Document Search Details |      | 8/27/2014 2:49 PM        | 61.27 USD            |
| ຣ         | Save Search Export Search                    | Document Search Nickname                   | MS   | 8/27/2014 2:33 PM        | 152.20 USD           |
| 1         |                                              | Req-Last 7 Days                            |      | 8/27/2014 2:32 PM        | 1,564.47 USD         |
| La I      | Refine Search Results 📄 ?                    | Add Description                            | RNER | 8/27/2014 2:29 PM        | 7,327.00 USD         |
| <u>.</u>  | Туре                                         | Step 2: Select Destination Folder          |      |                          |                      |
| <b>Ah</b> | Requisitions 👻                               | R New                                      |      | 8/27/2014 2:27 PM        | 284.78 USD           |
| <b>.</b>  | Date Range                                   | Top level personal folder                  |      | 8/27/2014 2:26 PM        | 133.40 USD           |
| Ÿ         | Workflow Status                              |                                            |      | 8/27/2014 2:22 PM        | 139,406.94 USD       |

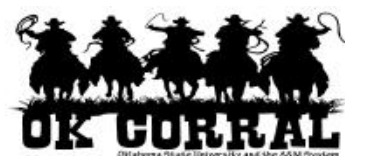

10. Another pop-up window will appear that will allow you to name your folder and add a description. We will use "My searches" as both the name and the description but you should name your folder something meaningful to you.

|           | Refine Search Results 0 2 | Add Description      | Add Description |                          |               |     |   | RNER | 8/27/2014 2:29 PM | 7,327.00 USD   |
|-----------|---------------------------|----------------------|-----------------|--------------------------|---------------|-----|---|------|-------------------|----------------|
| <u>u.</u> | Туре                      | Step 2: Selec Create | New Pers        | onal Favorites Folder    |               | ? X |   |      |                   |                |
| 0         | Requisitions              | New Na               | ame             | My searches              |               |     |   |      | 8/27/2014 2:27 PM | 284.78 USD     |
| 01        | Date Range                | De                   | escription      | My searches              |               |     | - |      | 8/27/2014 2:26 PM | 133.40 USD     |
|           | Last 7 days 💌             | Persc                |                 |                          |               |     |   |      |                   |                |
| Ť         | Workflow Status           | Jimb                 |                 |                          |               |     | - |      | 8/27/2014 2:22 PM | 139,406.94 USD |
|           | Completed (629)           | 🗉 Share              |                 | 243 characters remaining | expand   clea | ar  | - |      | 8/27/2014 2:14 PM | 9.30 USD       |
|           | Pending (247)             | - Com                |                 |                          |               |     |   |      |                   |                |
|           | Withdrawn (20)            | Libra                |                 | Save Cancel              |               |     |   | lff  | 8/27/2014 2:09 PM | 67,698.48 USD  |
|           | Rejected (10)             | Psychology De        | epartment       |                          |               |     |   | ORD  | 8/27/2014 2:01 PM | 84 24 USD      |

11. Click on the blue "Save" button to save your new folder. Your folder should appear in the "Select Destination Folder" area under the "Personal" heading. It should be selected by default at this point but you can click on it to make sure it is selected. To finish saving your saved search "Req-Last 7 Days" click on the blue "Save" button at the bottom of the page.

|            | Type: Requisitions<br>Date Type: Submit Date | Add to Saved Searches                                                         |           | ? X  | r    | Requisition<br>Date/Time | Requisition<br>Total |
|------------|----------------------------------------------|-------------------------------------------------------------------------------|-----------|------|------|--------------------------|----------------------|
| 血          | Date Range: Last 7 days                      | Step 1: Edit Saved Document Search Details                                    |           |      |      | 8/27/2014 2:49 PM        | 61.27 USD            |
| ~          | Save Search Export Search                    | Document Search Nickname                                                      |           |      | MS   | 8/27/2014 2:33 PM        | 152.20 USD           |
| Ă          |                                              | Req-Last 7 Days                                                               |           |      |      | 8/27/2014 2:32 PM        | 1,564.47 USD         |
|            | Refine Search Results ?                      | Add Description                                                               |           |      | RNER | 8/27/2014 2:29 PM        | 7,327.00 USD         |
| <u>lh.</u> | Type                                         | Step 2: Select Destination Folder                                             |           |      |      |                          |                      |
| a          | Requisitions •                               | B New                                                                         |           |      |      | 8/27/2014 2:27 PM        | 284.78 USD           |
|            | Date Range                                   | Demonstel                                                                     |           | ^    | ¢    | 8/27/2014 2:26 PM        | 133.40 USD           |
|            | Last 7 days 🔹                                | Personal                                                                      |           |      |      |                          |                      |
|            | Workflow Status                              | My searches                                                                   |           | =    |      | 8/27/2014 2:22 PM        | 139,406.94 USD       |
|            | Completed (629)                              |                                                                               |           |      |      | 8/27/2014 2:14 PM        | 9.30 USD             |
|            | Pending (247)                                | Shared                                                                        |           |      |      |                          |                      |
|            | Withdrawn (20)                               | Compellent Orders                                                             |           |      | lff  | 8/27/2014 2:09 PM        | 67,698.48 USD        |
|            | Rejected (10)                                | - Library Acquisitions                                                        |           |      | ORD  | 8/27/2014 2:01 PM        | 84.24 USD            |
|            | Supplier 🌾                                   | Psychology Department                                                         |           |      |      |                          |                      |
|            | Staples (162)                                |                                                                               |           |      | LE   | 8/27/2014 2:00 PM        | 85.10 USD            |
|            | PURCHASING DEPARTMENT (62)                   | Save Cancel                                                                   |           |      |      |                          |                      |
|            | Dell (36)                                    | 55051242 - C EAR NOSE & THRUAT SPECIFICATIONSE and Throat Specialist U8-27-14 | usa k Jen | kins |      | 8/27/2014 1:58 PM        | 191.71 USD           |

12. A congratulatory message should appear to let you know of your success! After basking in your success for a few precious moments you can close this window by clicking on the blue "Close" button.

|            | Туре            | CERETRON B CONCOMPANY LLC 2014 02 25 and row 01/ |                  | 27/2014 2:27 DM 294 79 LH     | CD I |
|------------|-----------------|--------------------------------------------------|------------------|-------------------------------|------|
| <b>8</b> 3 | Requisitions 💌  | Add to Saved Searches                            | □ ? X            | 17/2014 2.27 PW 204.78 0.     |      |
|            | Date Range      | You have successfully saved your search 'Req-Las | t 7 Days' 8/     | 27/2014 2:26 PM 133.40 US     | SD   |
| •          | Last 7 days 👻   |                                                  |                  |                               |      |
| -          | Workflow Status | Close                                            | 8/               | 27/2014 2:22 PM 139,406.94 US | ŝD   |
|            | Completed (629) | 🔊 53652716 🔍 Staples File tabs for Tabitha       | TABITHA MARIE 8/ | 27/2014 2:14 PM 9.30 US       | SD   |

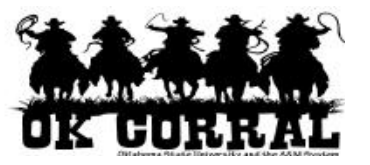

13. To access your new saved search navigate to the main Document Search page by hovering over the "Orders & Documents" icon on the left hand navigation bar. This will open the fly-out menu for "Orders & Documents".

| ñ | DK GORTAL                                                                                                    |                                                              | JAMES MICHAEL GARDNER 🔻 🖌 Action Items 🛐 Notifications | 🗎 57.85 USD 🔍 🔶    |
|---|----------------------------------------------------------------------------------------------------|--------------------------------------------------------------|--------------------------------------------------------|--------------------|
| ) | ) Shop $\rangle$ Shopping $\rangle$ Dashboard $\rangle$                                                              | Shopping Home 〉 Home/Shop                                    |                                                        | 🗂 Logout           |
|   | Orders & Documents                                                                                                   |                                                              | Go                                                     |                    |
| - | Document Search                                                                                                    | Document Search Search Documents                             | Browse: suppliers   categories   contracts   chemicals |                    |
|   | Approvals                                                                                                    | View Saved Searches                                          |                                                        | [Manage Showcases] |
| 血 |                                                                                                    | Download Export Files                                        |                                                        | E 1                |
| 2 | computer or network must be code<br>appropriate "data processing" acce<br>Examples:                                  | d under the Contract #:<br>OS-112660-JAB CONTRAC             | T ≑: 96ADV                                             |                    |
| ₩ | <ul> <li>If a copier is a multi-function<br/>performs scanning, faxing, e<br/>lease charge should be code</li> </ul> | al copier (also<br>tc.), the rental or<br>ad as subcode 8065 | 1 <u> </u>                                             | • ?                |

14. Hover over "Document Search" and then select and click "View Saved Searches" on the right-hand side of the "Orders & Documents" menu.

| ñ  |                                 |                           | JAMI | es Michael Gardner 🔻         | *         | Action Items 3    | Notifications | 📜 57.85 USD | ) Q<br>  ] |
|----|---------------------------------|---------------------------|------|------------------------------|-----------|-------------------|---------------|-------------|------------|
| 1  | Shop > Shopping > Dashboard >   | Shopping Home > Home/Shop |      |                              |           |                   |               | 10          | ogout      |
|    | Orders & Documents              |                           |      |                              |           | Go                |               |             |            |
| -> | Document Search                 | Document Search           |      | Browse: suppliers   categori | es   cont | racts   chemicals |               |             |            |
|    | Approvals                       | View Saved Searches       |      |                              |           |                   |               | [Manage Sh  | owcases]   |
| Î  |                                 | Download Export Files     |      |                              |           |                   |               | 1           | 2          |
| 2  | ay stema or assume to paperneme | Contract #                |      | J                            |           |                   |               |             |            |

15. This will open the "Saved Searches" page and if you select the newly created folder "My searches" you will see the search "Req-Last 7 Days" in the list of searches.

| ñ   |                                                                                                    |                       | JAMES MICHAEL GARDNER 🔻 | 🛉 🖈 🛛 Action Items 🚺 | Notifications 🎽 57.85 USD 🔍    |
|-----|----------------------------------------------------------------------------------------------------|-----------------------|-------------------------|----------------------|--------------------------------|
|     | OK CORRAL                                                                                                    |                       |                         |                      | ₽ ?                            |
| 1   | In the constant of the constant of the consta | ved Searches          |                         |                      | 🔁 Logout                       |
|     | 🔯 New 😥 Edit 🔯 Move/Copy 😫 Delete                                                                                                    | 😑 My searches         |                         |                      |                                |
|     | (+) expand all (-) collapse all                                                                                                    | My searches           |                         |                      |                                |
|     | Percenal                                                                                                    | Results Per Page 20 - | Total Searches : 1      |                      | 🔳 Page 1 of 1 🕨                |
| 1 D |                                                                                                    |                       |                         |                      | edit   move/copy   delete 🔲    |
|     | My searches                                                                                                    |                       |                         |                      |                                |
| 血   | My searches                                                                                                    | Req-Last 7 Days       |                         | Add Shortcu          | t Export Create recurring Go 🔲 |
|     | Shared                                                                                                    |                       |                         |                      | edit move/conv delete          |
| 2   | Compellent Orders                                                                                                    |                       |                         |                      | cult more/copy ruciete         |

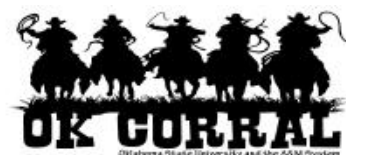

16. To create the recurring report click on the button labeled "Create recurring".

| ñ |                                                                                                    |                                  | JAMES MICHAEL GARDNER 🔻 | 🛧 Action Items 5 | Notifications 🍹 57.85 USD 🔍 |
|---|----------------------------------------------------------------------------------------------------|----------------------------------|-------------------------|------------------|-----------------------------|
|   | OK CORRAL                                                                                                    |                                  |                         |                  | ₿ ?                         |
| 1 | Orders & Documents > Document Search > View Search > View Search > Vi | wed Searches 🗢 👌 Document Search |                         |                  | 🔁 Logout                    |
|   | 🄯 New 🔀 Edit 🔯 Move/Copy 🔯 Delete                                                                                                    | 🗀 My searches                    |                         |                  |                             |
|   | (+) expand all (-) collapse all                                                                                                    | My searches                      |                         |                  |                             |
|   |                                                                                                    | Results Per Page 20 -            | Total Searches : 1      |                  | 🔳 Page 1 of 1 📐             |
| 1 | Personal     Jimbo                                                                                                    |                                  |                         |                  | edit   move/copy   delete 🔲 |
| • | My searches                                                                                                    | Regulast 7 Days                  |                         |                  |                             |
| ш | Chaved                                                                                                    | Req-cust 7 Duys                  |                         | Add Shortcu      | Export Create recurring Go  |
|   |                                                                                                    |                                  |                         |                  | edit move/copy delete       |
| 2 | Compellent Orders                                                                                                    |                                  |                         |                  |                             |

17. A pop-up window will appear titled "Create Recurring Export" which will allow you to select the type of export you'd like your report to appear as. In order to have full functionality with the produced report you will want to select "Full Export" from the drop-down menu.

| ñ           | A FARMER AND AN AND AN A RANGE AND                                                            |                                                                                               | JAMES MICHAEL GARDNER 🔻 | ★ 🛛 Action Items 🛐 🔹 Notifications 🛛 🐂 57.85 USD 🗠 🔍 |
|-------------|-----------------------------------------------------------------------------------------------|-----------------------------------------------------------------------------------------------|-------------------------|------------------------------------------------------|
|             | OK COBRAL     Orders & Documents > Document Search > View Sa                                  | ved Searches 🗢 〉 Document Search                                                              |                         | Cogout                                               |
| •••         | New Edit Move/Copy Relete                                                                     | My searches                                                                                   |                         |                                                      |
|             | (+) expand all (-) collapse all<br>Personal                                                   | Results Per Page 20 -                                                                         | Total Searches : 1      | edit   move/copy   delete                            |
| Â           | My searches                                                                                   | Req-Last 7 Days                                                                               |                         | Add Shortcut Export Create recurring Go              |
|             | Compellent Orders     Library Acquisitions                                                    |                                                                                               |                         | edit   move/copy   delete                            |
| <u>u.</u>   | <ul> <li>Psychology Department</li> <li>Requisitions</li> <li>Shared Saved Oueries</li> </ul> |                                                                                               |                         |                                                      |
| <b>6</b> ); | G STW-Accounting<br>WG017                                                                     | Create Recurring Export                                                                       | ₽ ? X                   |                                                      |
| ٥           |                                                                                               | Select Export Type for 'Req-Last 7 Days'                                                      |                         |                                                      |
|             |                                                                                               | Interval Weekly<br>Export Type Screen Export<br>Screen Export<br>Transaction E<br>Full Export | i v                     |                                                      |
|             |                                                                                               | Pull Export                                                                                   |                         |                                                      |

18. After selecting "Full Export" you can click on the blue "Create" button to create your recurring report.

| STW-Accounting     WG017 | Create Recurring   | Export                | □ ? X |
|--------------------------|--------------------|-----------------------|-------|
|                          | Select Export Type | for 'Req-Last 7 Days' |       |
|                          | Interval           | Weekly                |       |
|                          | Export Type        | Full Export           |       |
|                          |                    | Create                |       |

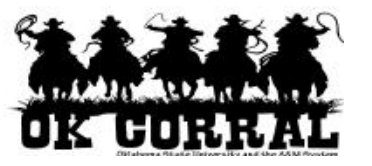

19. The pop-up window should change to let you know that your recurring search has been scheduled. You can click the link labeled "Click here to view/manage your currently scheduled exports."

|   | STW-Accounting |                                                                                                    |
|---|----------------|----------------------------------------------------------------------------------------------------|
|   | WGO17          | Create Recurring Export                                                                                                    |
| ٥ |                | <ul> <li>Vour search 'Req-Last 7 Days' has been scheduled to run on a Weekly basis.</li> <li>Click here to view/manage your currently scheduled exports.</li> </ul> |

20. The "Recurring Exports" page should appear and it should show your scheduled search in the list of "Currently Scheduled Exports".

| ñ          | ALLANDAR ALLAND                                                                                                    | JAMES MICHAEL GARD                                                                                                    | NER 🔻 🛛 ★ 🛛 Action Items 🗧               | 5 Notifications 🍹 57.85 USD 🔍 |  |  |
|------------|----------------------------------------------------------------------------------------------------|----------------------------------------------------------------------------------------------------|------------------------------------------|-------------------------------|--|--|
| È          | $\blacksquare$ Orders & Documents $\rangle$ Document Search $\rangle$ Download Export Files $m{	au}$                                            |                                                                                                    |                                          | 🔁 Logout                      |  |  |
|            | Download Exports Recurring Exports                                                                                                    |                                                                                                    |                                          | D ?                           |  |  |
| <b>-</b>   | Would you like to enhance this feature: "Recurring Exports"? We are lo<br>improvements we can make and reference "Recurring Exports". The curre | oking for your direct feedback as we better understand you<br>ntly supported document search date ranges are listed belo | r needs. Please talk to your syste<br>w. | em administrator if there are |  |  |
| 血          | <ul> <li>Last Week - (Sunday-Saturday) or the previous week</li> <li>Last Month - Last calendar month</li> </ul>                                |                                                                                                    |                                          |                               |  |  |
| 4          | Create from saved search Create new search                                                                                                    |                                                                                                    |                                          |                               |  |  |
| <u>16.</u> | show schedule details                                                                                                    |                                                                                                    |                                          |                               |  |  |
|            | Currently Scheduled Exports                                                                                                    |                                                                                                    |                                          | 2                             |  |  |
| <b>₽</b> ≯ | Description                                                                                                    | Export Type                                                                                                    | Interval                                 | A Share                       |  |  |
|            | Req-Last 7 Days                                                                                                    | Full Export                                                                                                    | Weekly                                   | Delete                        |  |  |
| \$         |                                                                                                    |                                                                                                    |                                          |                               |  |  |